## FBISD Establishment Application

Step 1: Click on this link to the Off Campus PE Application

Step 2: Click on "Register" in the top right hand corner.

| ⊖ Énglich -                                                                                                    | Register Log |
|----------------------------------------------------------------------------------------------------|--------------|
| FBISD                                                                                                    |              |
| Off Campus PE                                                                                                    |              |
| Off Campus PE Application                                                                                                    |              |
| In accordance with local district policy, a school district may award physical education credit for approval of such programs, which may<br>substituted for state graduation credit in physical education as per Texas Administrative Code (TAC), Chapter 74, Subchapter F. All programs and activities are approved by the Board of Trustees to be of exceptional quality.                                                                                                    | / be         |
| The Off- Campus Physical Education Program is a cooperative arrangement between Fort Bend ISD and the approved off-campus establishments. Each establishment must meet all Fort Bend ISD's Off Campus PE guidelines, which include a list of basic requirements/responsibilities that have been<br>determined by Fort Bend ISD and the Texas Education Agency (TEA). These requirements must be met and maintained to be eligible for participation in the program. Fort Bend ISD is excluded from the liability/medical expenses that may develop from the student's participation in the OFT Campus PE activity including travel to and from the program. | E            |
| Activities available through the Off-Campus Program are limited to activities that are not offered comprehensively through the physical education or athletic departments of the Fort Bend ISD.                                                                                                    |              |
| An establishment can request approval to offer private or commercially sponsored physical activity programs in two categories. The establishment must offer programs that meet the following criteria to be eligible for approval.                                                                                                    |              |
| CATEGORY L* Category I activity is a private or commercially sponsored physical activity that leads to Olympic level participation and/or competition. These programs involve a minimum of 15 hours per week of highly intense, professionally supervised training. Students participating at this level will dismissed from school during the PE period (usually first or last period of the school day). Students must leave the campus during this time.                                                                                                    | ill be       |
| CATEGORY II: A Category II activity is a private or commercially sponsored physical activity program as certified by the superintendent or his/her designee to be of high quality, well supervised by appropriately trained instructors, and consisting of a minimum of five (3) hours per week. The establishr provides a curriculum aligned to the Texas Essential Knowledge and Skills (TEXS). Students certified to participate at this level may not be dismissed from any part of the school day.                                                                                                    | ment         |
| If you have any questions please contact our Coordinator of Health and PE.                                                                                                    |              |
| Fort Bend ISD   16431 Lexington Blvd.   Sugar Land, TX 77479   Phone: (281) 634-1000                                                                                                    |              |
| © 2018 Fort Bend ISD                                                                                                    |              |
| ver. 10.650(,21)g0<br>V[30(2018 1153300 am                                                                                                    |              |

## Step 3: Create and account by filling in all the required information and clicking "Register".

Parents, DO NOT register for an account for a current FBISD student. Use your Skyward parent lo

| If you already have a login,                                                                                                    | Click here to log in |   |
|----------------------------------------------------------------------------------------------------|----------------------|---|
|                                                                                                    |                      |   |
| Email                                                                                                    |                      |   |
| Password                                                                                                    |                      |   |
| (6+ characters with at least:<br>one Upper Case Letter,<br>one Lower Case Letter,<br>one digit (0-9)<br>one character that is not a<br>letter or number: < span style<br>= "white-space:nowrap;" > ex.<br>< b > Test ? 1X ) |                      |   |
| Confirm Password                                                                                                    |                      | ] |
| Phone                                                                                                    |                      |   |
| First Name                                                                                                    |                      |   |
| Last Name                                                                                                    |                      |   |
|                                                                                                    | Register             |   |

*Step4:* You will receive confirmation that an approval e-mail has been sent.

| Off Carr | npus PE                                                                                            |
|----------|----------------------------------------------------------------------------------------------------|
|          |                                                                                                    |
| Cor      | nfirmation Email Sent                                                                              |
|          | You must confirm your email before you may log in.                                                 |
|          | Please check your email and confirm your email address by following the instructions in the email. |
|          |                                                                                                    |
|          |                                                                                                    |
|          | Fort Bend ISD 116431 Lexington Blvd.   Sugar Land, TX 77479   Phone: (281) 634-1000                |
|          | © 2018 Fort Bend ISD                                                                               |
|          | ver.1.0.6560.21390<br>1(2)0/2018 13300 am                                                          |

*Step 5:* Go to your e-mail and open the confirmation e-mail. Then login to verify your account.

| impus PE                  |                             |  |
|---------------------------|-----------------------------|--|
|                           |                             |  |
| og In                     |                             |  |
| Login with your FBISD web | site account email address. |  |
| 💬 Language                | English ~                   |  |
| Login Type                | Establishment V             |  |
| Email                     |                             |  |
| Password                  |                             |  |
|                           |                             |  |

- Make sure the "Login Type" field says "Establishment"

Fort Bend ISD | 16431 |

## Step 6: You should see the launching page: Click on "My Application"

| us PE Home                       |                                                                                                    |
|----------------------------------|----------------------------------------------------------------------------------------------------|
| Quick Links                      | Establishment Application<br>Off Campus PE Establishment Application                                                                                                    |
| My Application<br>Manage Coaches | In accordance with local district policy, a school district may award physical education credit for appropriate private or commercially sponsored physical activity programs conducted on or off campus. The distric<br>must apply to the commissioner of education for approval of such programs, which may be substituted for state graduation credit in physical education as per Texas Administrative Code (TAC), Chapter 74,<br>Subchapter F. All programs and activities are approved by the Board of Trustees to be of exceptional quality.                                                                                                    |
|                                  | The Off-Campus Physical Education Program is a cooperative arrangement between Fort Bend ISD and the approved off-campus establishments. Each establishment must meet all Fort Bend ISD's Off Campus<br>guidelines, which include a list of basic requirements/responsibilities that have been determined by Fort Bend ISD and the Texas Education Agency (TEA). These requirements must be met and maintained to be<br>eligible for participation in the program. Fort Bend ISD is excluded from the liability/medical expenses that may develop from the student's participation in the Off Campus PE activity including travel to and fro<br>the program. |
|                                  | Activities available through the Off-Campus Program are limited to activities that are not offered comprehensively through the physical education or athletic departments of the Fort Bend ISD.                                                                                                    |
|                                  | An establishment can request approval to offer private or commercially sponsored physical activity programs in two categories. The establishment must offer programs that meet the following criteria to be elip for approval.                                                                                                    |
|                                  | CATEGORY I: A Category I activity is a private or commercially sponsored physical activity that leads to Olympic level participation and/or competition. These programs involve a minimum of 15 hours per week highly intense, professionally supervised training. Students participating at this level will be dismissed from school during the PE period (usually first or last period of the school day). Students must leave the campus during this time.                                                                                                    |
|                                  | CATEGORY II: A Category II activity is a private or commercially sponsored physical activity program as certified by the superintendent or his/her designee to be of high quality, well supervised by appropriately<br>trained instructors, and consisting of a minimum of five (s) hours per week. The establishment provides a curriculum aligned to the Texas Essential Knowledge and Skills (TEKS). Students certified to participate<br>this level may not be dismissed from any part of the school day.                                                                                                    |
|                                  | If you have any questions please contact our Coordinator of Health and PE.                                                                                                    |

ver. 1.0.6604.21390 1/30/2018 11:53:00 am

## *Step 7:* Complete the application and then click "Submit" at the bottom.

Notes: You can select multiple activities for each category and level by holding down the "ctrl" key.

| Establish | ment Profile                                   |                            |   |
|-----------|------------------------------------------------|----------------------------|---|
| Name      |                                                | Phone                      |   |
| Street    |                                                | City                       |   |
| State     |                                                | Zip                        |   |
| FirstName |                                                | LastName                   |   |
| Title     |                                                | Email                      |   |
| Catego    | гу 1                                           | Category 2                 |   |
| Middle    |                                                |                            |   |
| School    | Swim<br>Gymnastics<br>Figure Skating<br>Karate | High Karate<br>School YMCA | × |

Step 8: View the details of your application

| ck Links       | Details    |                  |          |                     |
|----------------|------------|------------------|----------|---------------------|
| Application    | Establishn | nent Profile     |          |                     |
| Manage Coaches | Name       | Zoe Sports       | Phone    | 713-724-1358        |
|                | Street     | Plantation Road  | City     | Richmond            |
|                | State      | Texas            | Zip      | 77406               |
|                | FirstName  | Alonzo           | LastName | Ford                |
|                | Title      | Owner            | Email    | dashortstop@aol.com |
|                |            |                  |          |                     |
|                | Applicatio | n                |          |                     |
|                | Categor    | y 1              | Categor  | y 2                 |
|                | Midd       | le Shool         | High     | Shool               |
|                | Gymnasi    | tics Submitted v | Kar      | ate Submitted v     |

Step 9: Add coaches. Click on "Manage Coaches"

| DUIP-IMAGINE                  |                                                                                                    |
|-------------------------------|----------------------------------------------------------------------------------------------------|
| DUS PE Home                   |                                                                                                    |
| Quick Links<br>My Application | Establishment Application<br>Off Campus PE Establishment Application<br>In accordance with local district policy, a school district may award physical education credit for appropriate private or commercially sponsored physical activity programs conducted on or off campus. The dist                                                                                                    |
| Manage Coaches                | Dete commissione of education to approval of such programs, which may be substituted for state graduation dealt in physical education as per lexes Administrative Code (IAL), Chapter 74, and Iprograms and activities are approved by the Board of Trusters to be of exceptional quality. The Off-Campus Physical Education Program is a cooperative arrangement between fort Bend ISD and the approved off-campus establishments. Each establishments. Each establishments must meet all Fort Bend ISD's Off Campus guidelines, which include a list of basic requirements/responsibilities that have been determined by Fort Bend ISD and the Texas Education Agency (TEA). These requirements must be met and maintained to be eligible for participation in the program. Fort Bend ISD is excluded from the liability/medical expenses that may develop from the student's participation in the Off Campus PE activity including travel to and fit the program.                                                                                                    |
|                               | Activities available through the Off-Campus Program are limited to activities that are not offered comprehensively through the physical education or athletic departments of the Fort Bend ISD.<br>An establishment can request approval to offer private or commercially sponsored physical activity programs in two categories. The establishment must offer programs that meet the following criteria to be el<br>for approval.                                                                                                    |
|                               | CATEGORY is A Category 1 activity is a private or commercially sponsored physical activity that leads to Olympic level participation and/or competition. These programs involve a minimum of 15 hours per week<br>highly interney professionally supervised training. Students participating at this level will be dismissed from school during the PE period (susually first or last period of the school day). Students must leave the<br>campus during this time.<br>CATEGORY II: A Category II activity is a private or commercially sponsored physical activity program as certified by the superintendent or his/her designee to be of high quality, well supervised by appropriately<br>trained instructors and consisting of a minimum of the (1) hours are were. The establishment workes a curriculum alignee to the Texes Essential Howelean ed (18) IET(RS). Students certified by the superintendent or the Texes Essential Howelean ed (18) IET(RS). Students certified by the superintendent or the Texes Essential Howelean ed (18) IET(RS). Students certified by the superintendent or the Texes Essential Howelean ed (18) IET(RS). Students certified by the superintendent or the Texes Essential Howelean ed (18) IET(RS). Students certified by the superintendent or the Texes Essential Howelean ed (18) IET(RS). Students certified by the superintendent or the Texes Essential Howelean ed (18) IET(RS). Students certified by the superintendent or the Texes Essential Howelean ed (18) IET(RS). Students certified by the superintendent or the Texes Essential Howelean ed (18) IET(RS). Students certified by the superintendent or the Texes Essential Howelean ed (18) IET(RS). Students certified by the superintendent or the Texes Essential Howelean ed (18) IET(RS). Students certified by the superintendent or the Texes Essential Howelean ed (18) IET(RS). Students certified by the superintendent or the Texes Essential Howelean ed (18) IET(RS). Students certified by the superintendent or texes Essential Howelean ed (18) IET(RS). Studentendent or texes Essential Howelean ed (18) I |
|                               | this level may not be dismissed from any part of the school day.<br>If you have any questions please contact our Coordinator of Health and PE.                                                                                                    |

ver. 1.0.6604.21390 1/30/2018 11:53:00 am

# Step 10: Select "New Coach".

| IS PE Home                                                              |                                                                                                    |                                          |                         |               |                                             |                                              |                        |
|-------------------------------------------------------------------------|----------------------------------------------------------------------------------------------------|------------------------------------------|-------------------------|---------------|---------------------------------------------|----------------------------------------------|------------------------|
| Quick Links<br>My Application<br>Manage Coaches                         | Index<br>New Coach                                                                                    | e LastName                               | Phone                   | Email         | Criminal History Application                | IsCPRCerted                                  | lsAgreed               |
|                                                                         | For                                                                                                   | t Bend ISD   16431 Lexingt               | n Blvd.   Sugar Land, ' | TX 77479   PI | none: <u>(281) 634-1000</u>                 |                                              |                        |
|                                                                         |                                                                                                    |                                          | © 2010 FOIT BENG I.     |               |                                             | ver. 1.0.6604.21390<br>1/30/2018 11:53:00 am |                        |
|                                                                         |                                                                                                    |                                          |                         |               |                                             |                                              |                        |
|                                                                         |                                                                                                    |                                          |                         |               |                                             |                                              |                        |
|                                                                         |                                                                                                    |                                          |                         |               |                                             |                                              |                        |
|                                                                         |                                                                                                    |                                          |                         |               |                                             |                                              |                        |
|                                                                         |                                                                                                    |                                          |                         |               |                                             |                                              |                        |
| SD                                                                      |                                                                                                    |                                          |                         |               |                                             |                                              |                        |
|                                                                         |                                                                                                    |                                          |                         |               |                                             |                                              |                        |
|                                                                         |                                                                                                    |                                          |                         |               |                                             |                                              |                        |
| SDD<br>IF-IAABIRE<br>: PE Home                                          |                                                                                                    |                                          |                         |               |                                             |                                              |                        |
| IP Hame                                                                 |                                                                                                    |                                          |                         |               |                                             |                                              |                        |
| PE Home<br>Quick Links                                                  | Create                                                                                                |                                          |                         |               |                                             |                                              |                        |
| IP Home<br>Quick Links<br>My Application                                | Create<br>Coach                                                                                       |                                          |                         |               |                                             |                                              |                        |
| EXPENSION<br>PE Home<br>Quick Links<br>My Application<br>Manage Coaches | Create<br>Coach<br>FirstName                                                                          |                                          |                         |               |                                             |                                              |                        |
| SDD<br>PE Home<br>Quick Links<br>My Application<br>Manage Coaches       | Create<br>Coach<br>FirstName                                                                          |                                          |                         |               |                                             |                                              |                        |
| SDD<br>PE Home<br>Quick Links<br>My Application<br>Manage Coaches       | Create<br>Coach<br>FirstName<br>LastName                                                              |                                          |                         |               |                                             |                                              |                        |
| S DE Home<br>Quick Links<br>My Application<br>Manage Coaches            | Create<br>Coach<br>FirstName<br>LastName                                                              |                                          |                         |               |                                             |                                              |                        |
| S DE Home<br>Quick Links<br>My Application<br>Manage Coaches            | Create<br>Coach<br>FirstName<br>LastName<br>Phone<br>Email                                            |                                          |                         |               |                                             |                                              |                        |
| SPE Home Quick Links My Application Manage Coaches                      | Create<br>Coach<br>FirstName<br>LastName<br>Phone<br>Email<br>Please read the following and<br>check: | Agree that all attendations of the Costs | nce and grade verificat | ion forms mu  | st be completed for each at the end of nins | e-week grafling periodor the student w       | vill be removed from O |
| SDD<br>SPE Home<br>Quick Links<br>My Application<br>Manage Coaches      | Create<br>Coach<br>FirstName<br>LastName<br>Phone<br>Email<br>Please read the following and<br>check  | Agree that all attendaa                  | nce and grade verificat | ion forms mu  | st be completed for each at the end of nine | e-week grading periodor the student w        | vill be removed from O |

ver. 1.0.6604.21390 1/30/2018 11:53:00 am Step 12: Add more coaches, by clicking "New Coach".

| npus PE Home   |                  |                      |                 |                    |                                   |                              |             |          |        |
|----------------|------------------|----------------------|-----------------|--------------------|-----------------------------------|------------------------------|-------------|----------|--------|
|                |                  |                      |                 |                    |                                   |                              |             |          |        |
| Ouick Links    | Index            | 4                    |                 |                    |                                   |                              |             |          |        |
| My Application | New Coach        |                      |                 |                    |                                   |                              |             |          |        |
| Manage Coaches |                  | FirstName            | e LastName      | Phone              | Email                             | Criminal History Application | IsCPRCerted | IsAgreed | Status |
|                | Edit View Delete | Upload File Lori     | Sartain         | 713-875-3591       | lori.sartain@fortbendisd.com      |                              |             |          | Submit |
|                |                  | Fort Bend ISD   1643 | Lexington Blvd. | Sugar Land, TX 774 | 79   Phone: <u>(281) 634-1000</u> |                              |             |          |        |
|                |                  |                      | © 201           | 8 Fort Bend ISD    |                                   | ver 10.6604                  | 21260       |          |        |
|                |                  |                      |                 |                    |                                   | 1/30/2018 11:53              | 3:00 am     |          |        |
|                |                  |                      |                 |                    |                                   |                              |             |          |        |
|                |                  |                      |                 |                    |                                   |                              |             |          |        |
|                |                  |                      |                 |                    |                                   |                              |             |          |        |

FBISD admin will check the Criminal History Application once it has been approved or denied.

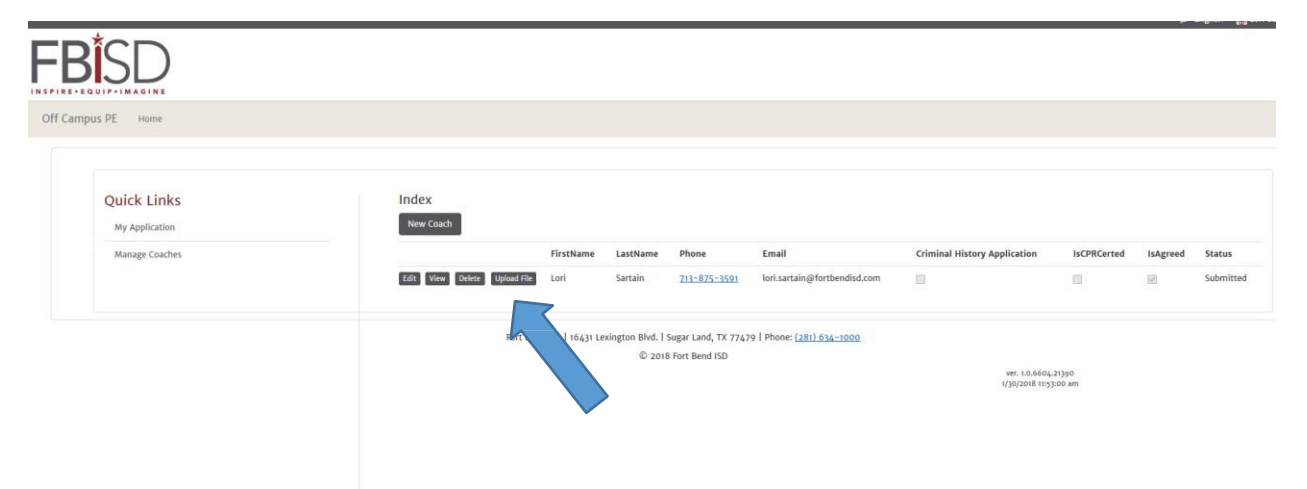

Thank you so much for all you do for the students in Fort Bend ISD. If you have any questions, please contact us at <u>OfficeCampusPE@fortbendisd.com</u>.